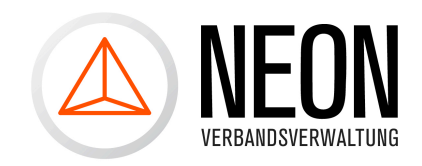

# Benutzerkonto anlegen

### Schritt 1:

Um weitere Benutzer (z.B. Ihres Vereins) für das System freizuschalten, können Sie selber Benutzerkonten anlegen. Dazu klicken Sie in der oberen Menüleiste bitte auf "Verwaltung".

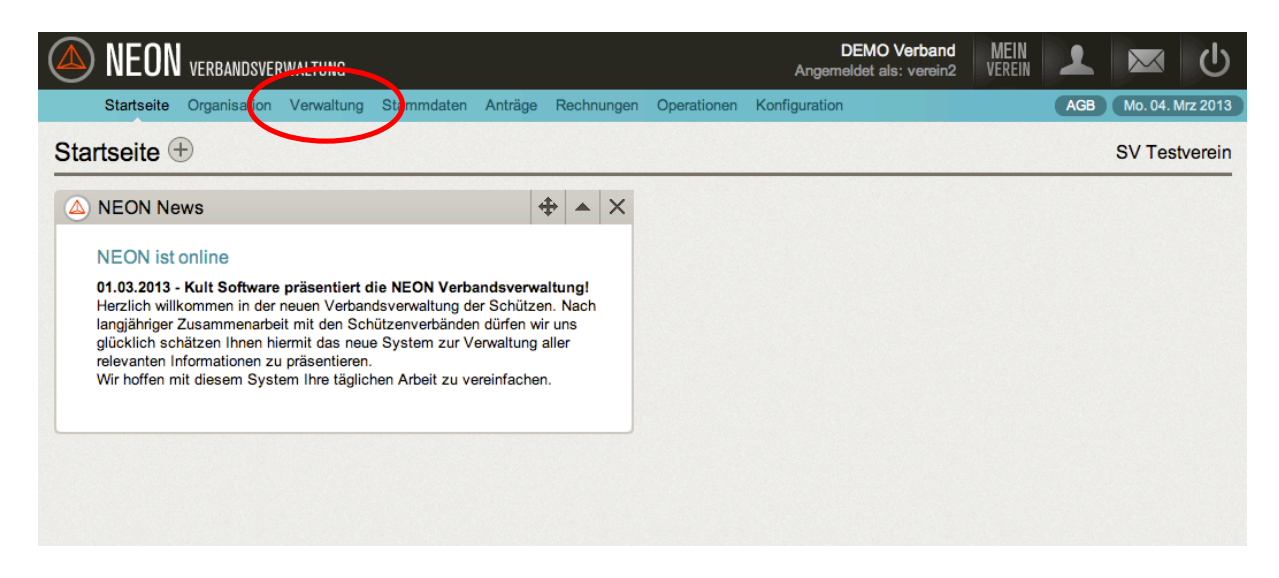

## Schritt 2:

Und dann auf "Benutzerkonten".

| <b>NEON</b> VERBANDSVERWALTUNG            |                                     | DEMO Verband MEIN<br>Angemeldet als: verein2 VEREIN | <b>区</b>        |
|-------------------------------------------|-------------------------------------|-----------------------------------------------------|-----------------|
| Startseite Organisation Verwaltung Stammo | aten Anträge Rechnungen Operationen | Konfiguration Hilfe AGB S                           | o. 07. Apr 2013 |
| Attribute Beiträge Benutzerkonten Ehrung  | gsvorschläge Kontakte Mitgliedsdate | SV Testverein (Premiu                               | im-Account)     |
|                                           |                                     |                                                     | Personen        |
|                                           |                                     | 🔞 🍢 🏭 👜 🖷   Keine Datensätze   Seite 🗸              | 1               |
| Attributtyp - Name                        | Person - Nachname                   | Person - Vorname                                    |                 |
|                                           |                                     |                                                     |                 |
|                                           |                                     |                                                     |                 |
|                                           |                                     |                                                     |                 |

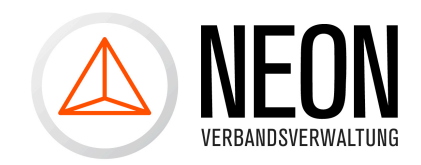

### Schritt 3:

Nun werden Ihnen alle Benutzerkonten Ihrer Institution angezeigt. Über den Knopf "Neues Benutzerkonto" können Sie nun weitere Benutzerkonten anlegen.

|     | NEON VERBANDSVERWALTUNG DEMO Verband MEIN VEREIN Angemeldet als: verein2 VEREIN VEREIN L      |                                 |                              |                        |             |      |
|-----|-----------------------------------------------------------------------------------------------|---------------------------------|------------------------------|------------------------|-------------|------|
|     | Startseite Organisation Verwaltu                                                              | ng Stammdaten Anträge Rechnunge | en Operationen Konfiguration | Hilfe AGB So           | . 07. Apr 2 | 2013 |
| Att | ribute Beiträge Benutzerkonte                                                                 | n Ehrungsvorschläge Kontakte    | Mitgliedsdaten               | SV Testverein (Premiur | m-Acco      | unt) |
| (   | 🕂 Neues Benutzerkonto 🗟 Ausgewählte löschen 🔞 🦉 🎼 🖳 🖏   Insg. 3 Datensätze   Seite 📢 🔳 🕨 on 1 |                                 |                              |                        |             |      |
|     | Denutromorro                                                                                  | Vorname                         | Nachname †                   | Institution - Name     |             |      |
|     |                                                                                               |                                 |                              |                        |             |      |
|     | verein5                                                                                       | Hans                            | Meiser                       | Testverein             |             | Ô    |
| 0   | verein3                                                                                       | Emil                            | Müller                       | Testverein             | ø           | Ō    |
|     | verein2                                                                                       | Emil                            | Tester                       | Testverein             |             | Ô    |
|     |                                                                                               |                                 |                              |                        |             |      |
|     |                                                                                               |                                 |                              |                        |             |      |

An dieser Stelle haben Sie auch die Möglichkeit vorhandene Benutzerkonten zu löschen oder deren Eigenschaften wie zugeordnetes Passwort oder die Rechte zu ändern (sofern Sie natürlich selber das Recht besitzen dies zu tun).

#### Schritt 4:

In diesem Formular müssen Sie nun alle Pflichtfelder ausfüllen und können dann das Benutzerkonto mit dem "Speichern" Knopf anlegen.

#### **HINWEIS:**

Es können nur Benutzerkonten für Funktionäre angelegt werden, d.h. es muss eine Zuordnung des Benutzerkontos zu einem Funktionstyp angegeben werden. Das hat folgenden Grund, denn dadurch können über das Postfachsystem (zu dem ja nur Personen mit gültigem Benutzerkonto kommen) gezielte Funktionäre kontaktiert werden.

| Neues Benutzerkonte    | anlegen             |                    | × |
|------------------------|---------------------|--------------------|---|
| Benutzerkonto          |                     | * Pflichtfelder    |   |
| Benutzername *         | verein6             |                    |   |
| Passwort *             | •••••               |                    |   |
| Passwort wiederholen * |                     |                    |   |
| Funktion               |                     | * Pflichtfelder    |   |
| Institution *          | SV Testverein (112) | ŧ                  |   |
| Funktion *             | Oberschützenmeister | \$                 |   |
| Funktionär             |                     | \$                 |   |
| Personandatan          |                     | A DOT TO THE OWNER |   |